# Configuración de los parámetros inalámbricos en un router VoIP para pequeñas empresas

### Contenido

**Introducción** 

¿Cómo puedo configurar los parámetros inalámbricos en un router VOIP Cisco Small Business? Información Relacionada

### **Introducción**

Este artículo forma parte de una serie para ayudar con la configuración, el troubleshooting y el mantenimiento de productos para Pequeñas Empresas de Cisco.

P. ¿Cómo puedo configurar los parámetros inalámbricos en un router VoIP Cisco Small Business? A.

Para configurar y mejorar la señal de la red inalámbrica, cambie el nombre de la red inalámbrica (SSID) o intente utilizar un canal diferente. Para obtener instrucciones, siga estos pasos:

#### Cambiar el SSID y el canal del router

#### Paso 1:

Acceda a la página de configuración web del router. Para obtener instrucciones, haga clic aquí.

#### Paso 2:

Cuando aparezca la página de configuración basada en web del router, haga clic en Wireless.

#### Paso 3:

Busque Wireless Network Name (SSID). Si todavía está configurado como "linksys", cámbielo a algo único. y haga clic en Save Settings.

#### Paso 4:

Después de cambiar el SSID, intente cambiar los canales para evitar las interferencias. Los canales preferidos para utilizar son 1, 6 y 11, ya que se consideran canales no superpuestos.

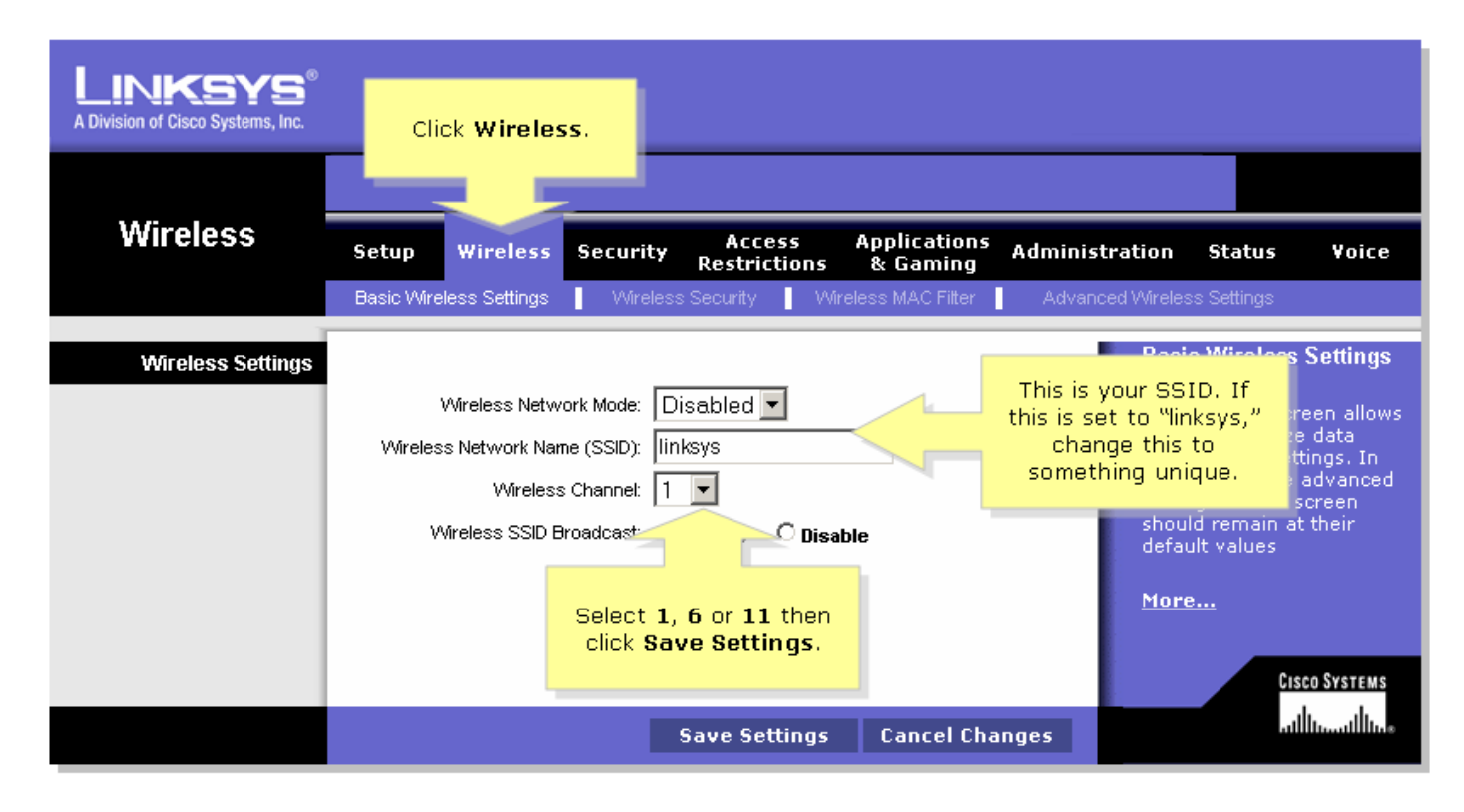

Paso 5:

Haga clic Sa

Save Settings

## Información Relacionada

Soporte Técnico y Documentación - Cisco Systems